# PUNJABI UNICODE

Punjabi Hindi Typing on website

# **Download Software**

Click here

Typing in Indian Languages in Windows XP & Server 2003

Windows XP and Server 2003 support <u>Devanagari</u>, <u>Gujarati</u>, <u>Punjabi</u>, <u>Kannada</u>, <u>Tamil</u>, <u>T</u><u>elugu</u>

<u>Arabic</u>

<u>Urdu</u>

Windows XP - Service Pack 2 supports <u>Bengali</u>, <u>Malayalam</u>. Complex(Indic) text support needs to be enabled manually.

View Indic Text

Go to Start > Control Panel
 If you are in Category View select the icon that says Date, Time, Language and Regional Options and then select
 Regional and Language Options

If you are in Classic View select the icon that says *Regional* and Language Options. - Click on the Languages Tab. Under *Supplemental* Language Support select the option Install files for Complex Script and right-to-left languages (including Thai) . Refer to Fig. 5.

Fig. 5 - Regional and Language Options Dialog
Click Ok. The system may prompt you to copy the
Insert the disc when prompted and proceed. Restart

Type Indic Text

been copied.

- Select the Languages Tab. Click on *Details* button. Refer to Fig. 5
- Click the *Add* button to add a keyboard for your desired language. Refer to Fig.

6.

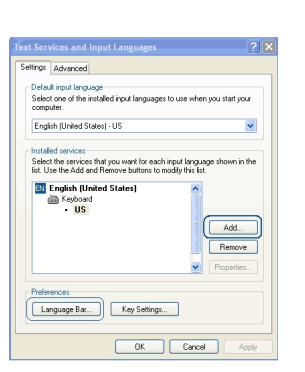

Fig. 6 - Add Languages Dialog Box in Windows XP

Select the required language. Refer to Fig. 7

| Add Input language      | 2 🛛       |
|-------------------------|-----------|
| Input language:         |           |
| English (United States) | ×         |
| Keyboard layout/IME:    |           |
| United States-Dvorak    | ✓         |
|                         | OK Cancel |

Fig. 7 - Add Language Dialog Box in Windows XP

- Repeat the above steps to add other Indian languages
- Click OK to save the changes and close the Regional Options panel.
- You should now see a language indicator in the System Tray (located at bottom right

that you require for typing.

### PUNJABI UNICODE

Written by Administrator Wednesday, 22 September 2010 13:25 - Last Updated Wednesday, 22 September 2010 13:37

hand corner of the desktop by default). Refer to Fig. 8.

| ✓ EN<br>60<br>H1 | English (United States)<br>Gujarati<br>Hindi |
|------------------|----------------------------------------------|
|                  | Show the Language bar                        |

Fig. 8 - Language Bar in System Tray in Windows XP - You can switch between different languages by clicking on the language bar and changing the language or by pressing the left ALT+SHIFT keys.

Typing in Indian Languages in Windows 2000

Windows 2000 supports <u>Devanagari</u>, <u>Kannada</u> and <u>Tamil</u>. Complex(Indic) text support needs to be enabled manually.

View Indic Text

- Go to Start > Settings > Control Panel > Regional Fig. 9

Options > General Tab. Refer to

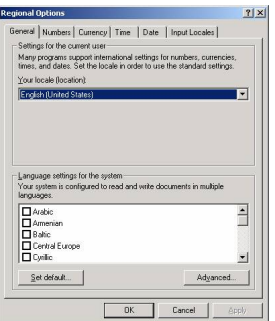

Fig. 9 - Regional Options Dialog Box in Windows2000

- Under Language Settings, check the box next to Indic

Click Ok. The system may prompt you to copy the appropriate files from the Windows
 2000 CD
 Insert the disc when prompted and proceed. Restart the computer after files have

been copied.

- If you don't have the Windows CD, you can <u>download</u> the files from here.

Extract its contents into a folder. When prompted for Windows CD, simply point to this folder using 'Browse' option of the prompt window.

Type Indic Text

# **PUNJABI UNICODE**

Written by Administrator Wednesday, 22 September 2010 13:25 - Last Updated Wednesday, 22 September 2010 13:37

- Select the Input Locales Tab
- This will show you the Add Input Locale Dialog Box

- Fig. 10 Add Input Locale Dialog Box in Windows 2000 Click on the Add button located under Input Language
  - Display Box. Refer to Fig. 1

| Input language:         |         |
|-------------------------|---------|
| English (United States) |         |
| Keyboard layout/IME:    |         |
| United States-Dvorak    |         |
|                         |         |
|                         | OK Canc |

- Fig. 11 Add Input Language Dialog Box in Windows 2000
- Repeat the above steps to add other Indian languages that you require for typing. -
- Click OK to close the Regional Options panel. -
- You should now see a language indicator in the System Tray (located at bottom right desktop by default). Refer to Fig. 12 hand corner of the

This will take you to Add Input Language Dialog Box

Fig. 12 - Language Bar in System Tray in Windows 2000

- You can switch between different languages by clicking on the language bar and changing the language or by pressing the left ALT+SHIFT keys.

Copyright 2005-2010 Mehra Media . All rights reserved.

More Info info@MeharMedia.com

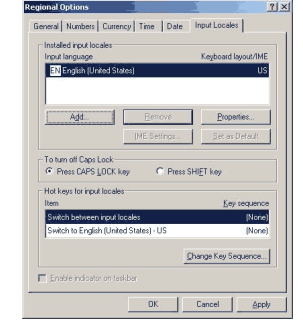

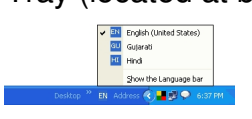

Refer to Fig. 10